## Acceder al Office 365

1- Ingrese a <u>https://www.microsoft.com/es-es/education/students</u> (sitio alternativo: <u>https://www.microsoft.com/es-es/education/products/office</u>)

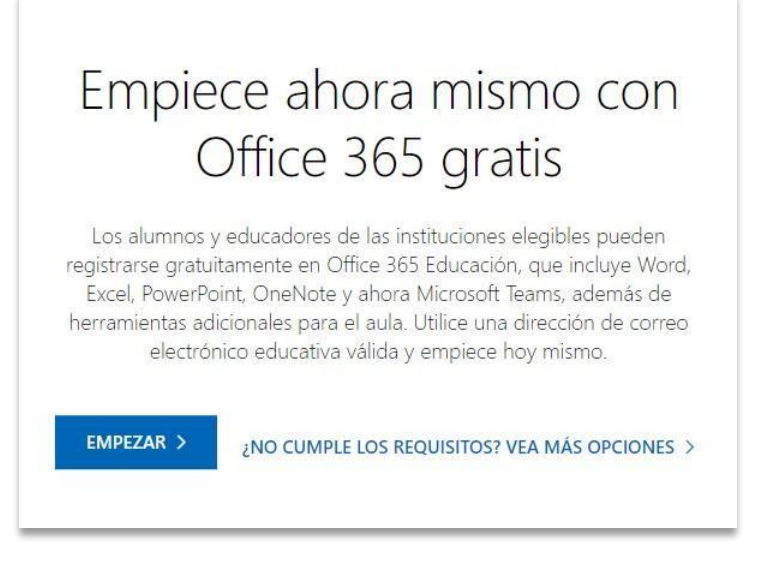

2- Seleccionar "Empiece ahora mismo con Office 365 gratis", diríjase al recuadro blanco debajo de "Dirección de correo electrónico", escriba dentro del mismo su correo FMED completo (incluyendo @campus.fmed.uba.ar) y presione el botón "Siguiente"

3- En la siguiente pantalla, haga clic en "Soy un alumno →"

4- En la siguiente pantalla "Crear una cuenta", seleccionar la opción deseada de confirmación de identidad por número de teléfono. Luego seleccionar "Enviar código de verificación"

| Ha sel                             | eccionado Office 365 Ámbito educativo                                                                                                    |
|------------------------------------|----------------------------------------------------------------------------------------------------|
| 1 Van                              | nos a ayudarle a comenzar                                                                                                    |
| 2 Cre                              | ar una cuenta                                                                                                    |
| El he<br>envia<br>verifi<br>Escril | cho de disponer de un número de teléfono para<br>arle un mensaje de texto o llamarle nos permite<br>icar su identidad.<br>be un número que no sea gratuito ni VoIP. |
| ● EI<br>○ LI                       | nviarme un mensaje<br>Iámame                                                                                                    |
| Códig                              | jo de país Número de teléfono                                                                                                    |
| (+34                               | 4) España 🗸                                                                                                    |
| No g<br>para<br>En                 | uardamos este número de teléfono ni lo usamos<br>ningún otro propósito.<br>Iviar código de verificación Atrás                                                       |
| 3 Det                              | alles de confirmación                                                                                                    |

5- Se le solicitará el código de comprobación enviado a su teléfono (por mensaje de texto o llamado, dependiendo de lo que Ud. haya elegido en el paso anterior). Una vez ingresado, seleccionar "Verificar".

| 2 | Crear una cuenta                                                                                                    |
|---|----------------------------------------------------------------------------------------------------|
|   | El hecho de disponer de un número de teléfono para<br>enviarle un mensaje de texto o llamarle nos permite<br>verificar su identidad.<br>Escribe un número que no sea gratuito ni VoIP. |
|   | Enviarme un mensaje                                                                                                    |
|   | 🔘 Llámame                                                                                                    |
|   | Código de país Número de teléfono                                                                                                    |
|   | (+54) Argentina 🗸 11                                                                                                    |
|   | No guardamos este número de teléfono ni lo usamos<br>para ningún otro propósito.                                                                                                    |
|   | Código de comprobación aquí                                                                                                    |
|   | ¿No ha recibido el código o necesita uno nuevo?<br>Volver a intentarlo.                                                                                                    |
|   | Verificar Cambiar mi número de teléfono                                                                                                    |

6- Ingrese sus datos personales correspondientes, una contraseña y luego otro código de verificación, que Microsoft le enviará a su correo @campus.fmed.uba.ar

7- Se le informará su identificación de usuario y le ofrecerá, opcionalmente, invitar a

colaboradores del ámbito educativo.

En caso de no querer invitar, seleccione "Omitir e ir a Office 365 Ámbito educativo"

8- Por último, se ha completado el registro de Office 365. Seleccionar "Comenzar".

Si tiene aún tiene dificultad, envíe un correo a redes@fmed.uba.ar informando:

Nombre y apellido,

teléfono de contacto,

Número de documento y

un detalle del problema.